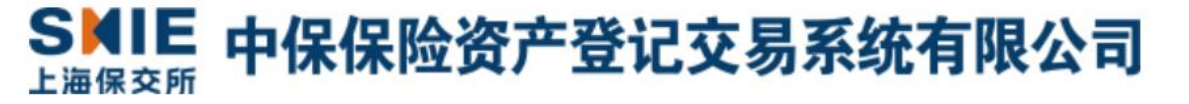

# 保险资产管理类产品 托管银行信息披露业务操作手册

2024年11月

目录

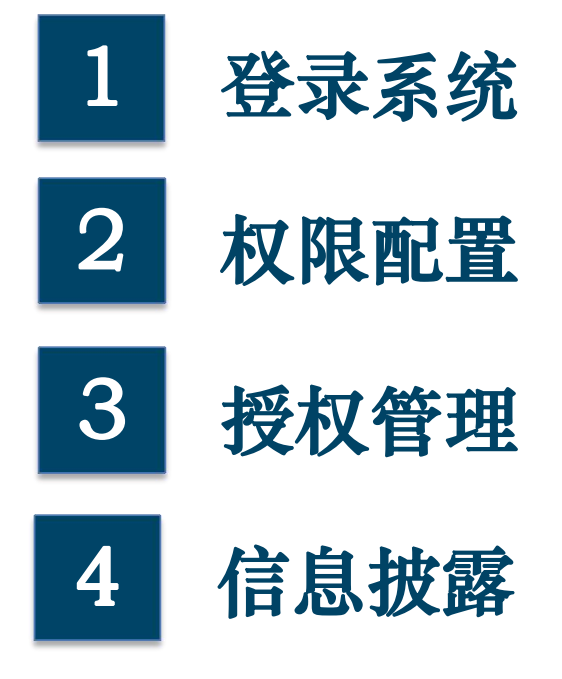

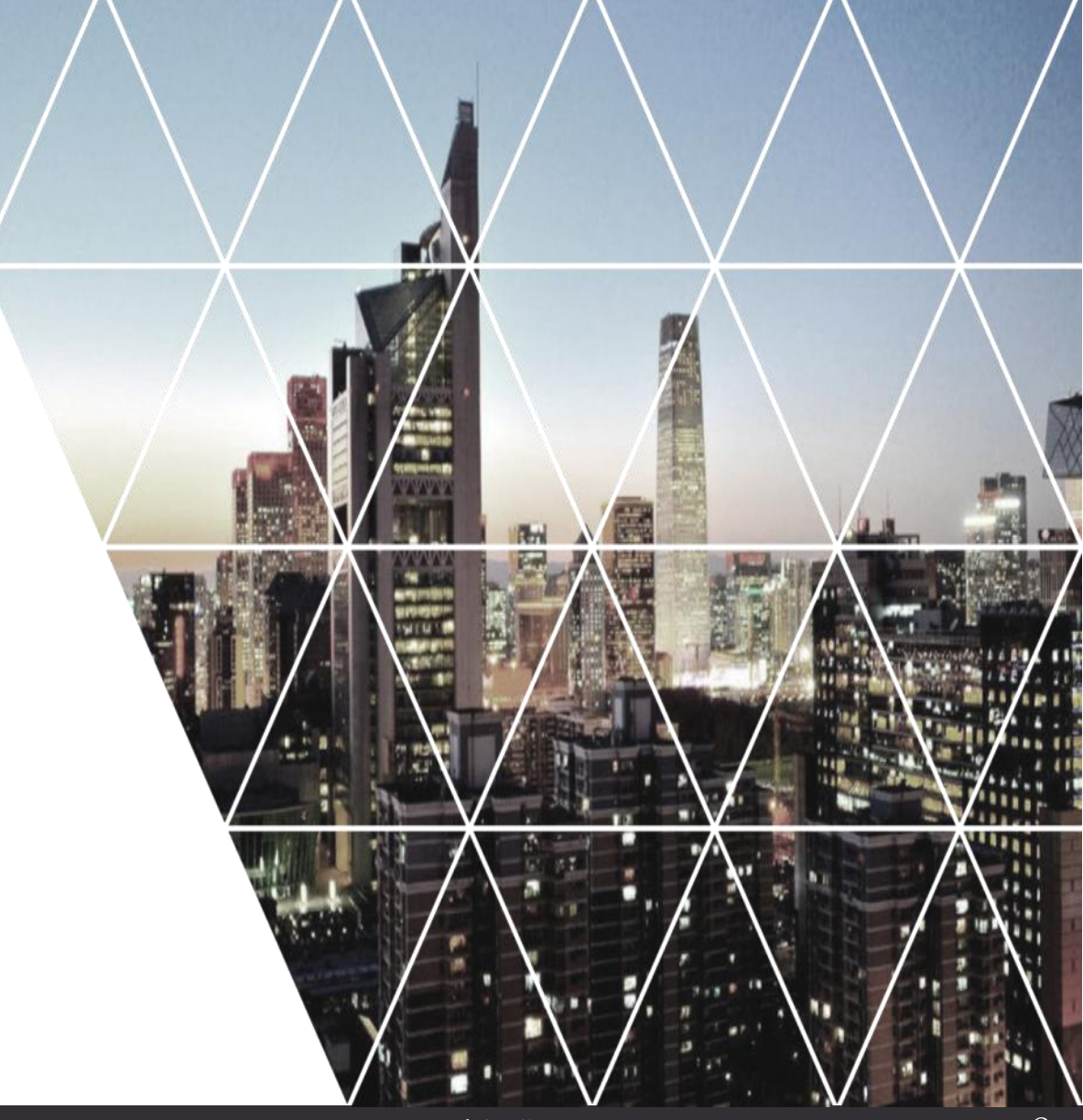

### 1. 登录系统

- 托管银行总行已在中保登开立用户账号的,则可进行下一步"权限配置"。
- ▶ 通过专线或VPN进行网络联通
- ▶ 使用中保登数字证书UKEY登录系统

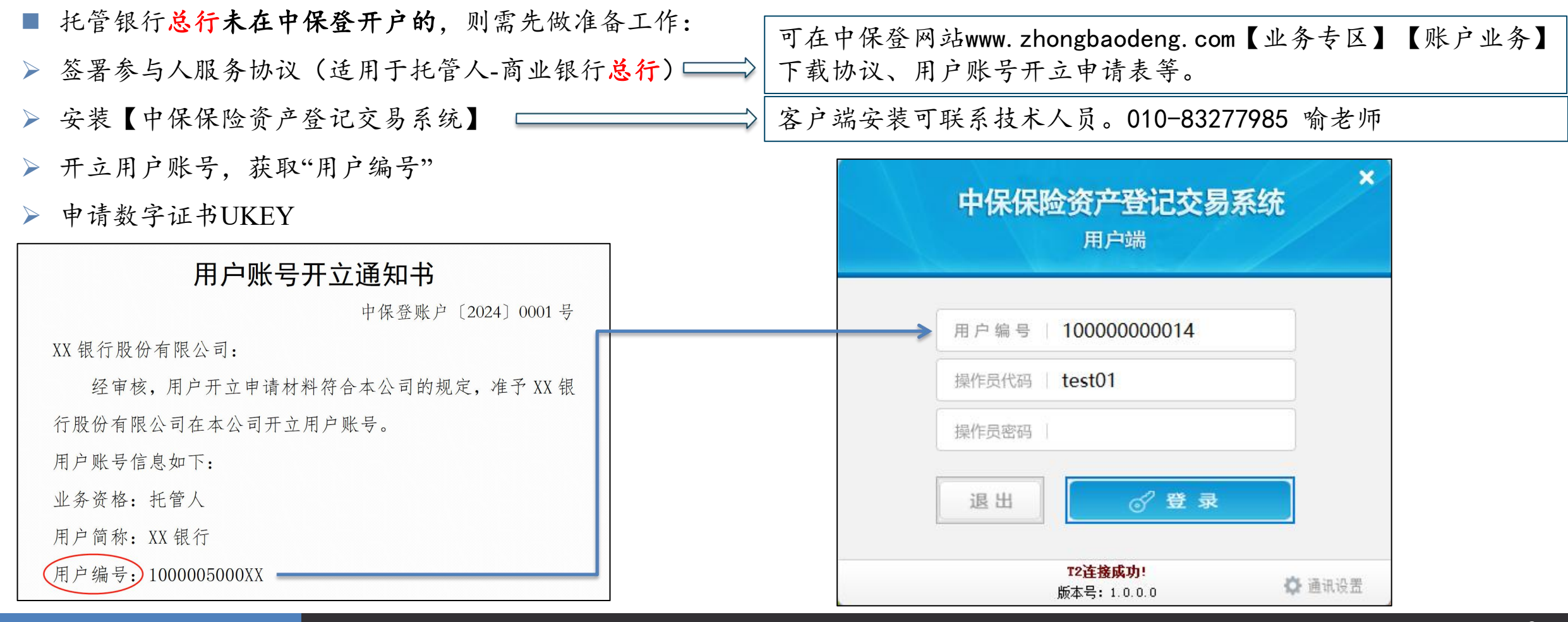

### 2. 权限配置

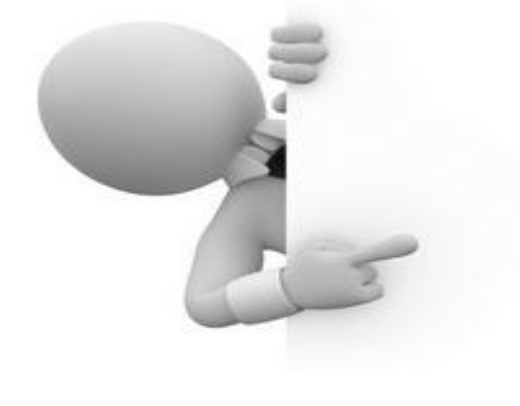

■ 权限配置由初始管理员admin1、admin2进行操作。

▶ admin1、admin2初始密码在开立用户账号时,由中保登提供。

▶ 一般来说,初始管理员为信息技术人员,admin1、admin2互为经办、复核。

- 权限配置包括岗位管理权限和操作员管理权限
- ▶ 岗位管理权限:建立业务岗位,新增菜单权限和业务权限。
- ▶ 操作员管理权限:将岗位权限赋予业务人员。

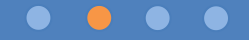

### 2.1. 权限配置一岗位管理

#### ■ 岗位管理

- ▶ 新增岗位并赋予相关权限。
  - 如: 信披经办岗、信披复核岗等

#### ■ 操作步骤

- ▶ admin1【综合账户管理系统】-【岗位管理】
- 【新增/变更/停用】【机构间平台】
- ▶ admin2【综合账户管理系统】-【岗位复核】

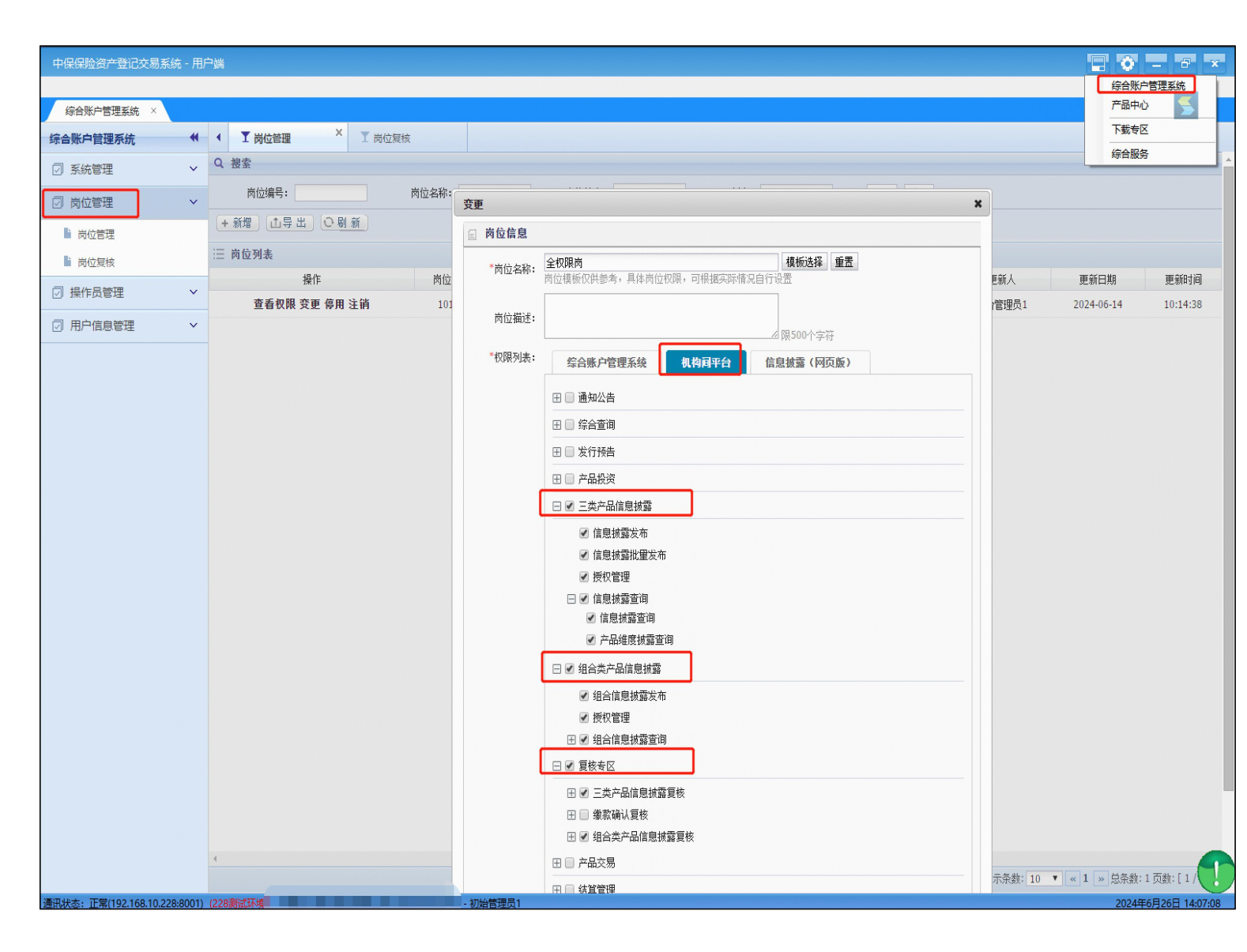

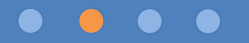

### 2.1. 权限配置一岗位管理

#### ■ 权限功能简介

| 菜单名称       | 功能简介                                    | 菜单名称         | 功能简介                          |
|------------|-----------------------------------------|--------------|-------------------------------|
| 三类产品信息披露   | 债权投资计划、股权投资计划、资产支持计划(简称<br>三类产品)的信息披露业务 | 复核专区         | 信息披露新增、变更、撤销的复核               |
| 信息披露发布     | 三类产品信息披露发布的新增、变更、撤销、修改、<br>删除、作废        | 三举产品信息披露复核   |                               |
| 信息披露批量发布   | 对于分期发行的三类产品一次性发布的新增、作废                  |              |                               |
| 授权管理       | 托管总行将单只三类产品授权给托管分支机构                    | 信息披露复核       | 三类产品信息披露新增、变更、撤销的复核           |
| 信息披露查询     |                                         | いあちににちょン     |                               |
| 信息披露查询     | 对已发布三类产品信息披露的全量查询                       | 孤蕗夏核历史查询<br> | 对于已复核的二类产品信息极露历史数据的查询         |
| 产品维度披露查询   | 以单只三类产品为维度,某一时间信息披露的查询。                 | 批量信息披露复核历史查询 | 对于已复核的三类产品批量信息披露历史数据的查询       |
| 组合类产品信息披露  | 组合类保险资产管理产品(简称组合类产品)的信息<br>披露业务         |              | 对于公期发行的三米产品批量发布的新嬗复核          |
| 组合信息披露发布   | 组合类产品信息披露发布的新增、变更、撤销、修改、<br>删除、作废       | 加生化心放给及似     | 八丁万列及11时—天) 6076至 及冲时 6月 相复 依 |
| 授权管理       | 托管总行将单只组合类产品授权给托管分支机构                   | 组合类产品信息披露复核  |                               |
| 组合信息披露查询   |                                         | 组合信息披露复核     | 组合举产品信息披露新增、弯更、撤销的复核          |
| 组合信息披露查询   | 对已发布组合类产品信息披露的全量查询                      |              |                               |
| 组合产品维度披露查询 | 以单只组合类产品为维度,某一时间信息披露的查询。                | 组合披露复核历史查询   | 对于已复核的组合类产品历史数据的查询            |

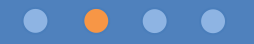

### 2.2. 权限配置一操作员管理

#### ■ 操作员管理

▶ 根据业务职责和业务权限进行操作员的新增、变更、停用和注销。

▶ 三类产品信息披露、三类产品批量信息披露、组合类产品信息披露,须至少配置经办、复核两个操作员。

■ 操作步骤

▶ admin1 【综合账户管理系统】【操作员管理】【新增/变更/停用/注销】
▶ admin2 【综合账户管理系统】-

【操作员复核】

| 保保险资产登记 | 交易系统 - 月 | 旧户端 | t d                                                                                              |       |     |               |                |          |        |        |         |      |        |        |        | <b>•</b>   | з×        |
|---------|----------|-----|--------------------------------------------------------------------------------------------------|-------|-----|---------------|----------------|----------|--------|--------|---------|------|--------|--------|--------|------------|-----------|
|         |          |     |                                                                                                  |       |     |               |                |          |        |        |         |      |        |        | ź      | 宗合账户管理系统   | 疣         |
| 产品中心 ×  | 综合账户管理   | 系统  | ×                                                                                                |       |     |               |                |          |        |        |         |      |        |        | 7      | "品中心       |           |
| 合账户管理系统 | *        |     | ▼ 岗位管理                                                                                           | ▼ 操作员 | 员管理 | ×             |                |          |        |        |         |      |        |        |        | 「载专区       |           |
| 系统管理    | ~        | Q   | . 搜索                                                                                             |       |     |               |                |          |        |        |         |      |        |        | 1      | 宗合服务       |           |
| 岗位管理    | ~        |     | 操作员代码:                                                                                           |       | 新増  | 8             |                |          |        |        |         |      |        | ×      |        |            |           |
| 操作员管理   | ~        |     | +新増<br><u> 山导出</u><br><u> い</u><br>日<br>日<br>日<br>日<br>日<br>日<br>日<br>日<br>日<br>日<br>日<br>日<br>日 | 新     |     | 操作员信息         | 息              |          |        |        |         |      |        |        |        |            |           |
| ▶ 操作员管理 |          | :=  | : 操作贝列表                                                                                          |       |     | *所属用          | 用户:            |          | 1      |        | *操作员类型: | 普通操作 | 员 🔻    |        |        |            | matrix 12 |
| ▲ 操作员复核 |          |     | 操作                                                                                               | 操     |     | *操作员代         | 代码:            |          |        |        | *操作员名称: |      |        |        | 更新人    | 史新日期       | 史新时间      |
| 田白信自答理  | ~        |     | 宣看 密码重直 受更 停用 汪                                                                                  | .俏    |     | *揭作品漆         | 57 <b>4</b> .  |          |        |        | *恋码确认•  |      |        |        | 初始管理页2 | 2024-05-09 | 10:02:39  |
|         |          |     | 查看 密码重置 变更 停用 注                                                                                  | 俏     |     | J#TFX4        | 1990 -         |          |        |        |         |      |        |        | 初始管理员1 | 2024-07-04 | 09:47:28  |
|         |          |     | 查看 密码重置 变更 停用 注                                                                                  | 销     |     | 周             | <b>堇机:</b>     |          |        |        | *手机:    |      |        |        | 初始管理员1 | 2024-07-04 | 10:23:55  |
|         |          |     | 查看 密码重置 变更 停用 注                                                                                  | 俏     |     | *由            | 邮箱:            |          |        |        |         |      |        |        | 初始管理员1 | 2024-07-04 | 09:47:00  |
|         |          |     |                                                                                                  |       |     | *选择岗          | 岗位: 🔲          | 查询岗 🗌 综合 | 账户管理岗✔ | 信息披露   |         |      |        |        |        |            |           |
|         |          |     |                                                                                                  |       |     | *可管理的<br>人账户限 | )持有 ◎ ヲ<br>【制: | 无权限      | ◎ 全部权限 | 💽 部分权限 |         |      |        |        |        |            |           |
|         |          |     |                                                                                                  |       |     |               |                | 已选       |        |        |         |      |        |        |        |            |           |
|         |          |     |                                                                                                  |       |     | 可管理的<br>人账户列  | 9持有<br> 表:     |          |        |        |         |      | 选择  清空 | 模板参考选择 |        |            |           |
|         |          |     |                                                                                                  |       |     |               |                |          |        | 提交     | 取消      |      |        | 1.     | 1      |            |           |

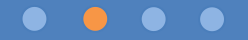

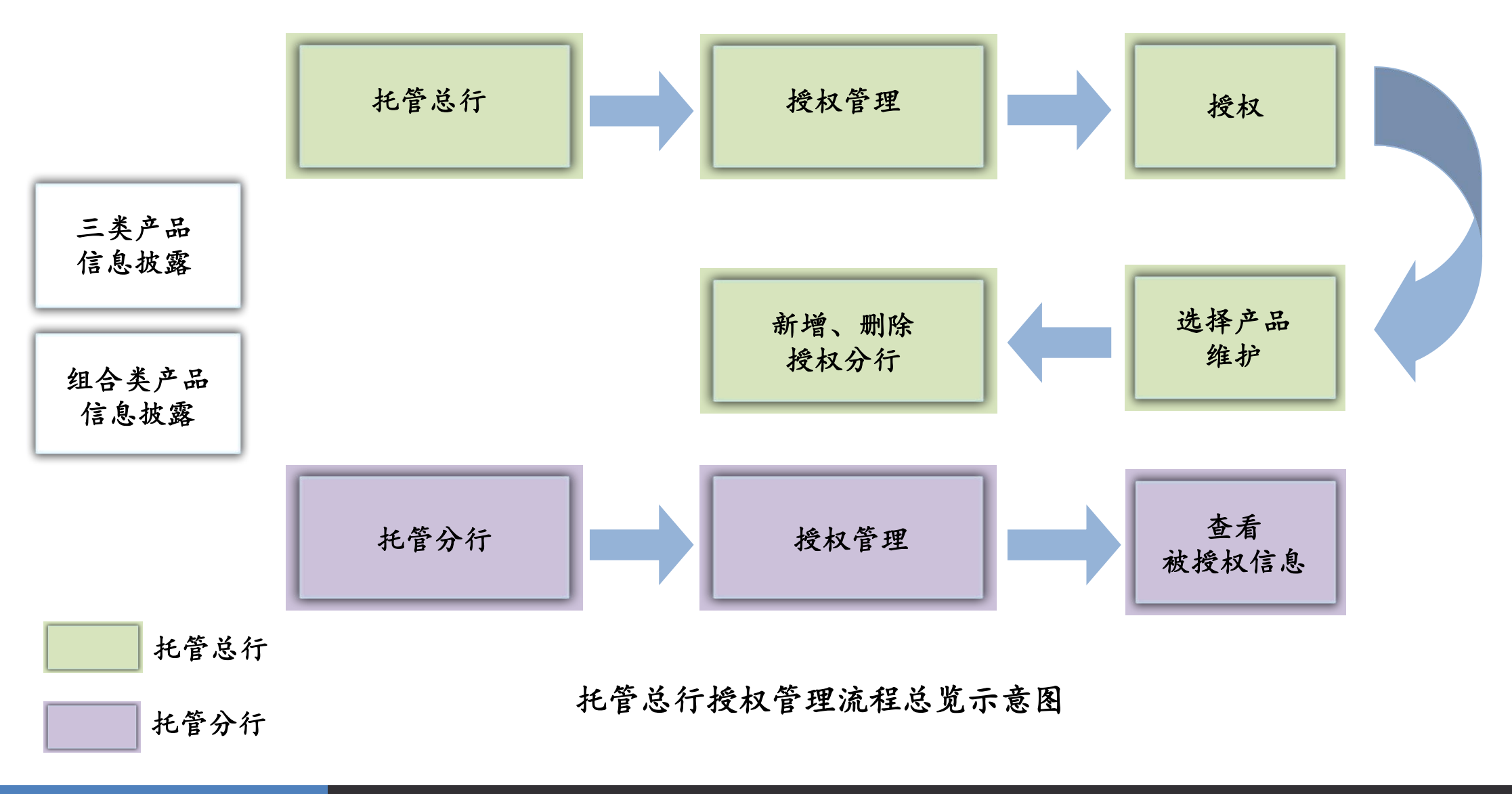

### 3.1. 授权管理一总行授权

- 三类产品有【产品托管人执行机构】、组合类产品【托管机构】为分行的,则无需总行授权,分行即可进行信息披露; 总行如需将信息披露权限变更为其他分行或增加分行的,可通过授权管理,授权给相应分行。
- ▶ 三类产品无【产品托管人执行机构】、组合类产品【托管机构】不是分行的,则总行可通过授权管理,授权给相应分行。

|       | SKE 产      | 品托管授权管理维护   | <b>b</b> |              |       | -         |
|-------|------------|-------------|----------|--------------|-------|-----------|
| 三半产品> | <b>试</b> 查 | 询 🎐 重置      |          |              |       |           |
|       | 产品代        | 码:          | 产品全称:    | 产品管理人:       |       | 展开        |
|       | 产品信息       | <u>.</u>    |          |              |       |           |
|       |            | 产品代码        | 产品全称     | 产品管理人        | 产品托管人 | 产品托管人执行机构 |
|       | ▶          | 10924000107 | test02   | 测试保险资产管理公司01 | AAA   |           |
|       |            | 10924000106 | test01   | 测试保险资产管理公司01 | AAA   |           |
|       |            |             |          |              |       |           |

| 组合类产品 💳 💙 | SNE 组合             | 合产品托管授权管理<br>询 🎐 重置 | <b>里维护</b> |          |            |        |      |    |
|-----------|--------------------|---------------------|------------|----------|------------|--------|------|----|
|           | 产品代<br><b>组合产品</b> | 码:                  |            | 产品全称:  _ |            | 产品管理人: |      | 展开 |
|           |                    | 产品代码                | ř          | 品全称      | 产品智        | 锂人     | 托管机构 |    |
|           | ⊳                  | 11924601836         | zhtest02   |          | 测试保险资产管理公司 | 01     | ААА  |    |
|           |                    | 11924601837         | zhtest01   |          | 测试保险资产管理公司 | 01     | ААА  |    |
|           |                    |                     |            |          |            |        | L    |    |

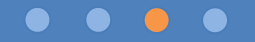

### 3.2. 授权管理一总行授权

■ 总行授权

▶ 将单只三类产品或组合类产品授权给分行,授权后,托管总行、托管分行均可进行信息披露。

■ 操作步骤

托管总行【三类产品信息披露】 【组合类产品信息披露】-【授 权管理】-【授权】-【选择产品】 -【维护】-【新增/删除】,操 作无需复核。

| 三类产品信息披露 组                  | 🔓 🐹 产品托管授权管理维护                                    | 9 🔐 维护产品托辖授权                                                                                                    | - 🗆 🗙 -                                                                                                    |
|-----------------------------|---------------------------------------------------|----------------------------------------------------------------------------------------------------|----------------------------------------------------------------------------------------------------|
| 授权管理 ×                      | <b>13. 11 11 11 11 11 11 11 11 11 11 11 11 11</b> | 「产品信息                                                                                                    |                                                                                                    |
| □ 章词 <b>学 重直</b> 按权<br>查询条件 | 产品代码:                                             | 产品代码: 10924000106 产品全称: test01                                                                                                    | Ŧ                                                                                                    |
|                             | 产品信息                                              | 产品管理人: 劉试保险资产管理公司01 产品托管人: AA                                                                                                    |                                                                                                    |
|                             | 产品代码                                              | 产品托管人执行机构:                                                                                                    |                                                                                                    |
| - RETURNEY RETURN           | 10924000107                                       |                                                                                                    |                                                                                                    |
| 7**851*C09                  | ► <b>(7)</b> 10924000106                          | 授权托替机构信息<br>当前名单 维护后名单                                                                                                    |                                                                                                    |
|                             |                                                   | (4) ① 新谓 🗙 删除                                                                                                    |                                                                                                    |
|                             |                                                   |                                                                                                    |                                                                                                    |
|                             | 第一页 上一页 下一页                                       | 授权 授权托管机构 更新人 更新日期 🗌 授权托管机                                                                                                    | 1构 授权托管机构                                                                                                    |
|                             | 第一页 上一页 下一页                                       | ● 授权… 授权托管机构… 更新人 更新日期 □ 授权托管机 /// 授权托管机 /// 授权托管机 /// 法择托管机构                                                                                                    | · 版权托管机构…                                                                                                    |
|                             | 第一页上一页下一页<br>《准护 3<br>产品托管授权列表                    | <ul> <li>● 授权 授权托管机构 更新人 更新日期 □ 授权托管机</li> <li>● 授权托管机构</li> <li>● 通 选择托管机构</li> <li>● 原新</li> </ul>                                                                      | ・ 通び托管机构…                                                                                                    |
|                             | 第一页 上一页 下一页<br>▶ 推护<br>予品托普拨权列表<br>授权托普           | 授权… 授权托管机构… 更新人 更新日期 □ 授权托管机 · · · · · · · · · · · · · · · · · · ·                                                                                                    |                                                                                                    |
|                             | 第一页 上一页 下一页<br>》推护<br>了品托管授权列表                    | 授权         授权托管机构         更新人         更新日期          授权托管机           加         选择托管机构                                                                                      | 次托管机构名称<br>CC                                                                                                    |
|                             | 第一页 上一页 下一页<br>》推护<br>产品托管授权列表                    | 授权… 授权托管机构… 更新人 更新日期 □ 授权托管机<br>选择托管机构     受励新     受励新     可加加加加加加加加加加加加加加加加加加加加加加加加加加加加加加加加加                                                                             | 14 授权托管机构 マロン 収托管机构名称 CC EB                                                                                                    |
|                             | 第一页 上一页 下一页<br>▶ 推护<br>予品托管授权列表<br>授权托管           | 授权     授权托管机构     更新人     更新日期     授权托管机构       ID     法存托管机构编号     授       ID     授权托管机构编号     授       ID     100000504871       ID     100000504872                     | Wh 授权托管机构<br>- ロ )<br>収托管机构名称<br>CC<br>18                                                                                                    |
|                             | 第一页 上一页 下一页<br>▶ 推护<br>了<br>产品托普授权列表<br>授权托管      | 授权 授权托管机构     更新人     更新日期     □     授权托管机构       III 选择托管机构     III 选择托管机构编号     授       III 通用新     III 顶 GO     共 1 页       III 通一页 上一页 下一页 最后页     第 1 页 GO     共 1 页 | 144 授权托管机构 日本 日本 <p日本< p=""> 日本 <p日本< p=""> <p日本< p=""> 日本 日本 &lt;</p日本<></p日本<></p日本<> |
|                             | 第一页 上一页 下一页<br>》推护<br>产品托管搜权列表                    | 授权 授权托管机构 更新人 更新日期 □ 授权托管机<br>通 选择托管机构<br>□ 授权托管机构编号 授<br>□ 100000504871<br>▷ ○ 上一页 下一页 最后页 第 1 页 G0 共 1 页<br>                                                            | Wh 摂权托管机构<br>- ロ )<br>和<br>収托管机构名称<br>CC<br>28<br>参共 2 委记录   毎页                                                                                                    |

#### $\bullet \quad \bullet \quad \bullet \quad \bullet$

### 3.3. 授权管理一授权查询

#### ■ 授权查询

▶【三类产品信息披露】【组合类产品信息披露】-【授权管理】【产品托管授权维护列表】

▶ 总行查看已授权的信息;分行查看被授权的信息。

| 中個 | <b>采保险资产登记</b> : | 交易系统 - 用户端 |                |         |                 |
|----|------------------|------------|----------------|---------|-----------------|
| =3 | 此产品信息披露          | 组合类产品信息披露  | 复核专区           |         |                 |
| -  | 爱权管理 ×           |            |                |         |                 |
| I  | E词 🐓 重置 🕣        | 授权         |                |         |                 |
| 30 | л <del>т</del>   |            |                |         |                 |
|    | 产品代码:            |            | 产品全称:          | 产品管理人:  |                 |
|    | 产品托管人:           |            | 托管人执行机构:       | 授权托管机构: |                 |
| H  | <b>營授权维护列表</b>   |            |                |         |                 |
|    |                  | 在只么你       | <b>卒品等</b> 理 ( | 产品托管人   | 在品好等人执行机物       |
|    | 广品代码             | 「叩主你       | / 叩己注八         |         | 1 HULEVONIANA   |
|    | 产品代码 10924000107 | test02     | 测试保险资产管理公司01   | AA      | ) HEICENCONITUM |

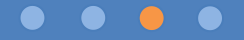

|               | 托管银行 |      | 新增、变更、撤销、<br>修改   |   | 复核        |  |
|---------------|------|------|-------------------|---|-----------|--|
| 三类产品<br>信息披露  |      |      |                   |   |           |  |
| 组合类产品<br>信息披露 |      |      | 新增、变更、撤销、<br>修改生效 |   | 中保登<br>校验 |  |
|               | 托管银行 |      | 删除、作废             |   | 确认        |  |
| 中保登           |      |      |                   |   |           |  |
| 托管银之          | 行    | 信息披露 | 业务流程总览示意          | 图 |           |  |

#### • • • •

- 信息披露新增
- ▶ 【三类产品信息披露】-【信息披露发布】-【新增】,选择产品,填写信息并选择披露范围后提交,经复核后提交 至中保登。操作中,可进行保存、预览、取消。披露文件应为PDF版。
- ★ 提示: 1. 披露类型为"定期披露"时,系统会联动披露标题,披露标题不可修改;

2. 披露类型为"临时披露"时, 披露标题可自定义。

| 中保保险资产登记交易系统 - 用户端       |                                                                                                    |              |
|--------------------------|----------------------------------------------------------------------------------------------------|--------------|
| 三类产品信息披露 组合类产品信息披露       | 第 新増信息披露         ー         □         ×                                                                                                    |              |
| 信息披露发布 ×                 | #波震風性 /                                                                                                    |              |
| <ul> <li>□ 查询</li></ul>  | * 产品全称: 附件测试 选择 * 产品代码: 10924000081                                                                                                    | ● 刷新         |
| 产品代码:                    | <ul> <li>* 产品种类: 资产支持计划 ・ 披露类型: 定期披露 </li> </ul>                                                                                                    | Ŧ            |
| 受托产品信息披露列表               | <ul> <li>* 披露子类型: 年报</li> <li>◆ 报告年度: 2024</li> </ul>                                                                                                    |              |
| 技露编号 技                   | • 报告类型: 受托管理报告 V                                                                                                    | 产品种类 披露类型 按重 |
| ▶ P202406001587 总行信披测试   | 披露范围 2                                                                                                    | 资产支持计划临时披露重  |
|                          | <ul> <li>↓ 非定向</li> <li>         · · · · · · · · · · · · · · ·</li></ul>                                                                                                    |              |
|                          | * 披露标题:       2024-附件测试-年报-受托管理报告         披露摘要: <ul> <li>(人)</li> <li>(人)</li> <li>((L)</li> <li>((L)</li> <li>((L)</li> <li>((L)</li> <li>((L)</li> <li>((L)</li> <li>((L)</li> <li>((L)</li> <li>((L)</li> <li>((L)</li> <li>((L)</li> <li>((L)</li> <li< th=""><th></th></li<></ul> |              |
| <<br>第一页 上一页 下一页 最后页 第 1 | (彼靈摘要中应说明聚系人、聚系电流、節簡等信息)<br>(彼靈摘要中应说明聚系人、聚系电流、節簡等信息)<br>(彼雷摘要中应说明聚系人、聚系电流、節簡等信息)<br>(彼雷摘要中应说明聚系人、聚系电流、節簡等信息)<br>(彼雷摘要中应说明聚系人、聚系电流、節簡等信息)<br>(彼雷摘要中应说明聚系人、聚系电流、節簡等信息)<br>(彼雷摘要中应说明聚系人、聚系电流、節簡等信息)                                                                                                    | j            |

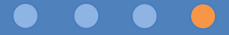

#### ■ 信息披露变更

▶【三类产品信息披露】-【信息披露发布】-【变更】,对披露状态为"已发布"的进行变更,经复核后提交至中保登, 中保登校验后,系统会新增发布一条信息披露,原信息披露不会被覆盖。

▶ 查看变更后的信息披露时,会有"本信息披露变更了信息披露【XX(被变更的信披编号)】"提示,点击信披编号可跳转;查看被变更的信息披露时,会有"本信息披露被信息披露【XX(变更生成的新信披编号)】变更"提示,点击信披编号可跳转。

| 中保保险资产登记交易系统 - 用户端                  |                                               | <b>-</b> - <b>x</b> | 中保保验资产登记交易系统 - 用户端                                                                                                    | - 8 x   |
|-------------------------------------|-----------------------------------------------|---------------------|----------------------------------------------------------------------------------------------------|---------|
| 三类产品信息披露 组合类产品信息披露 复核专区             |                                               |                     | 三类产品信息披露 组合类产品信息披露 复核专区 网络香蕉鸟披露 一一 日 人                                                                                                    |         |
| 信息披露发布 ×                            |                                               |                     | 信息販売发布 ×                                                                                                    |         |
| 🔁 查询 🎐 重置 🗐 详情   🕣 新增 🕟 变更 💿 撤销   🔊 | 多次 🗙 删除 📋 作废                                  | 分 刷新                | 【 2 查询 9 重量 圖 洋橋 · ④ 新港 · ◎ 变更 ● 激物 · ◎ 作衣 ·                                                                                                    | 今刷新     |
| 查询条件                                |                                               |                     | 查询条件         产品全称:         test01         产品代码:         10924000106                                                                                                    |         |
| 产品代码:                               | 披露曬性 ^                                        |                     | 产品代码: 产 产品种类: 股权投资计划 按量类型: 临时按量                                                                                                    |         |
| 受托产品信息披露列表                          | 产品全称: test01 产品代码: 10924000106                |                     | 受托产品信息披露列表         按墨子类型:         其他临时披露         按墨编号:         P202407001720                                                                                                    |         |
| 技露编号 技露标题                           |                                               | 产品种类 披露类型 披露        | 技量编号 技量标题 担任米利。任学担告 担任年度。2024 产品种类                                                                                                    | 披露类型 按算 |
| P202407001720 对P202407001719信被进行变更  | 广而科笑: 版权投资计划 数据类型: 临时数据                       | 股权投资计划 临时披露 其他      | ▶ P202407001720 対P202407001719信披进行变更 1k日天正・10日1k日 1k日天正・10日1k日 1k日天正 | 临时披露 其他 |
| ▶ P202407001719 变更前信披               | 披露子类型: 其他临时披露                                 | 股权投资计划 临时披露 其他      | P202407001719 变更前信肢 本信息披露变更了信息鼓露_(P202407001719). 被恋 再价(合. 神 权投资计划                                                                                                    | 临时披露 其他 |
|                                     | 报告类型: 托管报告 报告年度: 2024                         |                     |                                                                                                    |         |
|                                     | 本信息該醫被信息該最 <u>[P202407001720]</u> 支更. 变更生成的信披 |                     | 被露花調: 非密向                                                                                                    |         |
|                                     | 被露范围                                          |                     | 「披露内容                                                                                                    |         |
|                                     | 校慶范園: 非定向                                     |                     | 披露标题: 对P202407001719信波进行变更                                                                                                    |         |
|                                     | 按重标题: 交更前信波<br>按重编要:                          |                     | 按据换要:<br>(查看评值)                                                                                                    |         |
| <                                   | (重面)中间)<br>  相关附件                             |                     | ·相关期件         ····································                                                                                                    |         |
| 第一页上一页下一页最后页 第二1页GO                 | お歴立(件): 1 749                                 |                     | 第一页 上一页 录后页   第 1 页 GO   b · · · · · · · · · · · · · · · · · ·                                                                                                    |         |

#### ■ 信息披露撤销

▶【三类产品信息披露】-【信息披露发布】-【撤销】,对披露状态为"已发布""平台审核不通过"的进行撤销,经 复核后提交至中保登,中保登校验后,系统会新增发布一条信息披露,原披露状态变成"已屏蔽";

▶ 查看"已屏蔽"的信息披露时,会有"本信息披露撤销了信息披露【XX(被撤销的信披编号)】"提示,点击信披编号可跳转;查看被撤销的信息披露时,会有"本信息披露被信息披露【XX(撤销生成的新信披编号)撤销】"提示,点击信披露编号可跳转。

| 三类产品信息披露 复合类产品信息披露 复合类产品信息披露 复合类产品信息披露 复合类产品信息披露 复合类产品信息披露 复合类产品信息披露 复合类产品信息披露 复合类产品信息披露 复合类产品信息披露 复合类产品信息披露 复合类产品信息披露 复ん等文CCCCCCCCCCCCCCCCCCCCCCCCCCCCCCCCCCCC                                                                                                    | ×  |
|----------------------------------------------------------------------------------------------------|----|
| 信息放置发流 ×       (1) 目 Block/GB       (2) (2) (2) (2) (2) (2) (2) (2) (2) (2)                                                                                                    | ^  |
| 黄銅森什       产品全称:       作品全称:       作品全称:       作品代源:       作品代源:       作品       作品                                                                                                    | 同疗 |
|                                                                                                    |    |
| P20240/00172     预20240/00172     预20240/00172     预20240/00172     预20240/00172     预20240/00172     预20240/00172     资用     Close       P P20240/001721     撤销注册     上本信息按影响信息按影 [P202407001721]     撤销注册     P202407001721     撤销注册     P202407001721     撤销     P202407001721     撤销     P202407001721     撤销     P202407001721     P202407001721 |    |
|                                                                                                    | Į  |
| ・ 披露花園:            ・ 旋露花園:          定向         ・ 査         ・         ・                                                                                                    |    |
|                                                                                                    |    |
| IRXWH     IRXWH     IRXWH       IRXWH     IRXWH                                                                                                    | ~  |

■ 信息披露修改、删除、作废

▶ 【三类产品信息披露】-【信息披露发布】-【修改、删除、作废】,对披露状态为"草稿""复核不通过""平台校验不通过"的进行修改或作废。

▶ 披露状态为"草稿"的可进行删除。

| 中保保险资产登记交易系统。              | 用户端                    |      |      |        |             | T 🐨  |      |
|----------------------------|------------------------|------|------|--------|-------------|------|------|
| 三类产品信息披露 组合类产              | 品信息披露 复核专区             |      |      |        |             |      |      |
| 信息披露发布 ×                   |                        |      |      |        |             |      |      |
| □ 查询 今 重置 圖 详情 ④ 新<br>查询条件 | 罐 ④变更 ④撤销 龙作衣 ★ 删除     | 盲 作废 |      |        |             |      | 91   |
| 产品代码:                      | 产品全称:                  |      |      | 披露标题:  | <u>6785</u> |      |      |
| 产品种类:                      | ✓ 披露美型:                |      |      | 披露子类型: |             |      |      |
| 披露状态:                      | ~ 披露范围:                |      | ~    | 披露编号:  |             |      |      |
| ) 披露发布日期: 2024年 7月         | 1日 🖉 🔹 🗌 2024年 7月 1日 🖉 | -    |      |        |             |      |      |
| 受托产品信息披露列表                 |                        |      |      |        |             |      |      |
| 技藝編号                       | 披露标题                   | 披露状态 | 披露范围 | 产品代码   | 产品全称        | 产品种类 | 披露类型 |

■ 信息披露复核

▶ 【复核专区】-【三类产品信息披露复核】-【信息披露复核】,查看需复核的流程任务。

▶ 点击详情可查看;点击复核,复核通过后提交至中保登。

| 信息披露复核 ×                                          | 图 信息披露发校                |                         |                                 |                |                 |
|---------------------------------------------------|-------------------------|-------------------------|---------------------------------|----------------|-----------------|
| ◎ 查询 今 重置 □ 详情 □ 复绘<br>查询条件<br>产品代码:<br>待复核信息披露列表 | 【相关附件                   |                         |                                 |                | ,               |
| 技工業編号 技工業 技工業 技工業 技工業 技工業 技工業 技工業 技工業 技工業 技工業     | 如重又件:                   |                         | 文件名称                            | 文件大小           |                 |
|                                                   | 说明文件:                   | 1 THE                   | 文件名称                            | 文件大小           |                 |
|                                                   | 本机构保证<br>误导性称述<br>【复核意见 | 已尽职履行信息披露<br>或重大迹焉,并自行; | 2务,并且所披露的信息真实、准确、完<br>我担相应法律责任。 | 整、及时,承诺其中不存在虚忧 | 813 <b>9</b> 8. |
|                                                   | * 处理结果:                 | 复核通过<br>复核不通过           |                                 |                | -               |

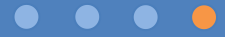

- 信息披露查询和产品维度查询
- ▶ 【三类产品信息披露】-【信息披露查询】-【信息披露查询】,查询已发布的信息披露。总行在查询分行已发布的信披时,可进行消息已读、未读标记。
- ▶ 【三类产品信息披露】-【信息披露查询】-【产品维度披露查询】,以产品维度查询已发布的信息披露。

| 中保保险资产登记交易系统 - 用户端       |             |      |       |      |      |       |         |
|--------------------------|-------------|------|-------|------|------|-------|---------|
| 三类产品信息披露 组合类产品信息披露       | 复核专区        |      |       |      |      |       |         |
| 信息披露查询 × 产品维度披露查询 ×      |             |      |       |      |      |       |         |
| 🔁 查询 🞐 重置 📈 标记为已读        |             |      |       |      |      |       | 分 刷新    |
| 查询条件                     |             |      |       |      |      |       |         |
| 披露标题:                    | 产品全称:       |      | 产品种类: | ~    | 收起   |       |         |
| 产品代码:                    | 披露发布人:      |      | 技靈编号: |      |      |       |         |
| 披露类型:                    | 按露子类型:      |      | 是否已读: | ~    |      |       |         |
| 披露发布日期: 2024年 6月 1日 □▼ - | 2024年7月1日 🔍 |      |       |      |      |       |         |
| 信息披露列表                   |             |      |       |      |      |       |         |
| □ 抜露編号                   | 披露标题        | 产品代码 | 产品全称  | 产品种类 | 披露类型 | 披露子类型 | 披露发布, ^ |

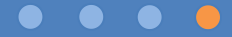

■ 信息披露复核历史查询

▶【复核专区】-【三类产品信息披露复核】-【披露复核历史查询】,查看当前登录的操作员所复核的历史信息。

| 中保保险资产登记交易系 | 統・用户論         |       |      |       |               |                         |      |      |       |      |       |      | <b>1</b> |
|-------------|---------------|-------|------|-------|---------------|-------------------------|------|------|-------|------|-------|------|----------|
| 三类产品信息披露 组合 | 合类产品信息披露 复核专区 |       |      |       |               |                         |      |      |       |      |       |      |          |
| 披露复核历史查询 ×  |               |       |      |       |               |                         |      |      |       |      |       |      |          |
| ◎動 ● 11 ■ 清 |               |       |      |       |               |                         |      |      |       |      |       |      |          |
| 查询条件        |               |       |      |       |               |                         |      |      |       |      |       |      |          |
| 产品代码:       |               | 产品全称: |      | 按重    | 晰題:           | <u>02</u>               |      |      |       |      |       |      |          |
| ) 产品种类:     | v             | 披露类型: |      | - 技量子 | (型:           | 4                       |      |      |       |      |       |      |          |
| 拔重编号:       |               | 披露范围: |      | ∨ 复根  | 幼日期: 2024年 7) | 月1日 💵 - 🗌 2024年 7月 1日 💵 |      |      |       |      |       |      |          |
| 信息披露复核历史    |               |       |      |       |               |                         |      |      |       |      |       |      |          |
| 按靈編号        | 按重标题          |       | 拔露范围 | 被靈发布人 | 产品代码          | 产品全称                    | 产品种类 | 拔重类型 | 拔雷子类型 | 复核结果 | 拔重复核人 | 复核日期 | 复核时间     |

### 4.2. 信息披露—三类产品批量信息披露

- ▶ 三类产品多为"分期发行",中保登系统提供批量信息披露功能。
- > 对于批量信息披露复核不通过或校验不通过的,发布人不能修改,只能作废,重新披露。

- 批量信息披露新增、作废
- ➤【三类产品信息披露】-【批量信息披露发布】-【新增】,可选择多只产品,填写信息并分别选择 披露范围后提交至复核,经复核后提交至中保登。
- ▶ 对于"复核不通过""校验不通过"的批量信息披露,可通过【作废】,删除相关流程。

| 制产品信息统    | 篇 电台关产品信息运动      | 篇 复展专区                   |      |                                                                                                    |                                                                                                    |                                               |                                      |                |
|-----------|------------------|--------------------------|------|----------------------------------------------------------------------------------------------------|----------------------------------------------------------------------------------------------------|-----------------------------------------------|--------------------------------------|----------------|
| 此量信息振士发   | in .             | -                        |      |                                                                                                    | 11.11.11.11.1                                                                                                    |                                               |                                      |                |
|           |                  | a.                       |      |                                                                                                    |                                                                                                    |                                               |                                      |                |
| PRINT     |                  | PRett.                   |      |                                                                                                    | MEKER.                                                                                                    |                                               | <b>-</b>                             |                |
| THE BALL  |                  |                          |      |                                                                                                    | METAR                                                                                                    |                                               |                                      |                |
| ( autrie) |                  | PROFILE I                |      |                                                                                                    | 10.00 / Print                                                                                                    | di                                            | -                                    |                |
| F2883:    |                  | - BURUMI                 |      | *                                                                                                    | NUMBER OF STREET, STREET, STRE | ·)[                                           | -                                    |                |
| 四篇波布过期:   | 1 2024年 7月 1日 日* | - 2024年 7月 1 <u>5</u> 日本 |      | -                                                                                                    |                                                                                                    |                                               |                                      | - 6 -          |
| 4品信金披露列   |                  |                          |      | aniliates 10.5                                                                                             | 1751) (#C                                                                                                    | NATURE D                                      |                                      |                |
| 其最近有法     | 休号               | 武憲伝統                     | 使露状态 |                                                                                                    |                                                                                                    | Fliet                                         | #8.45                                | PREM           |
| PP202407  | 0159 phest03     |                          | 696  |                                                                                                    |                                                                                                    | tect01                                        | 10924000106                          | REPRES         |
| P9202407  | 0158 phest02     |                          | 何复忧  |                                                                                                    |                                                                                                    | test02                                        | 10924000107                          | 资产支持计划         |
| PP202407  | 0157 phest01     |                          | 修築紙  | Contraction of the second second                                                                           |                                                                                                    |                                               |                                      | denter and the |
|           |                  |                          |      |                                                                                                    |                                                                                                    |                                               |                                      |                |
|           |                  |                          |      |                                                                                                    |                                                                                                    |                                               |                                      |                |
|           |                  |                          |      | (RRM)                                                                                                    |                                                                                                    |                                               |                                      |                |
|           |                  |                          |      | ( 新算大型                                                                                                    | (1072)21                                                                                                    | v • 55                                        | 最子就型: <u>再他的时候重</u>                  | v              |
|           |                  |                          |      | · 新算大型<br>· 新算大型                                                                                           | (1)47.25 重<br>死間違用                                                                                                    | × • 50                                        | 高子武型: 再他的P22就重<br>经西半道: 12 2024      | v              |
|           |                  |                          |      | · <b>建設大型</b><br>• 建築代型<br>- 指示向型。                                                                         | (RPT)計算<br>代質程度                                                                                                    | × • #                                         | 電子紙型: <u>再位納好該重</u><br>留音申書: 2024    | ~              |
|           |                  |                          |      | ( <b>股政支型</b><br>- 新聞供型:<br>指目前型:                                                                          | 确可按重<br>托管保障                                                                                                    | 10<br>                                        | 最子供型: 再也協可該重<br>營告年度: 2024           |                |
|           |                  |                          |      | <ul> <li>( 設造末型</li> <li>・ 部業状型</li> <li>・ 部業状型</li> <li>・ 部業状型</li> <li>・ 部業状型</li> </ul>                 | antation<br>Permission                                                                                                    | v - 15                                        | 最子能型: 再也除可就量<br>留音中度: 〒2024          |                |
|           |                  |                          |      | <ul> <li>「要素支型</li> <li>・ 営業失型</li> <li>・ 営業失型</li> <li>・ 営業失型</li> <li>・ 営業失型</li> <li>・ 営業失型</li> </ul>  | 确印度重<br>托精编版                                                                                                    | · · · · · · · · · · · · · · · · · · ·         | ■子共型:<br>昇位称75計算<br>営商年度: 2024<br>取得 |                |
|           |                  |                          |      | <ul> <li>( 設造末型</li> <li>・ 部業状型</li> <li>・ 部業状型</li> <li>・ 指数状型</li> <li>・ 部業状型</li> <li>・ 部業状型</li> </ul> | (887)新聞<br>12.新知道<br>13.                                                                                                    | · 前<br>· 前<br>· · · · · · · · · · · · · · · · | ■子紙型: 再也除可加重<br>留音中度: 2024<br>取消     |                |

#### $\bullet \quad \bullet \quad \bullet \quad \bullet$

### 4.2. 信息披露—三类产品批量信息披露

#### ■ 批量信息披露复核

- ➤【复核专区】-【三类产品信息披露复核】-【批量信息披露复核】,查看需复核的任务 流程。
- ▶ 点击详情可查看;点击复核,复核通过后提 交至中保登。

| \$           | Galler Bills        | ·景彩线 ·用户编     |              |              |      |                                                         |                                            |                                   |                                             |    |
|--------------|---------------------|---------------|--------------|--------------|------|---------------------------------------------------------|--------------------------------------------|-----------------------------------|---------------------------------------------|----|
| E            | 美产品信息披露             | 相合美产品信息披露     | 复航专区         |              |      |                                                         |                                            |                                   |                                             |    |
| T            | 机最洁能很重要的            | ×             |              |              |      |                                                         |                                            |                                   |                                             |    |
| []]]<br>自治() | 100 9 22 🗐 0<br>141 | 「「「」」(「」) 第1名 |              |              |      |                                                         |                                            |                                   |                                             |    |
|              | 产组代码:               |               | 产品会称:        |              |      | 供助行政                                                    | 12                                         |                                   |                                             |    |
|              | <b>产品种类:</b>        | ~             | <b>秋田</b> 田田 |              | 1000 | 按量子类目                                                   | 6 <u>()</u>                                |                                   |                                             |    |
| R.8          | L业务流水号:             |               | FRUE         |              |      |                                                         | Ht.                                        |                                   |                                             | x  |
| 诗契           | 核武是信息簽還列表           |               |              | and southern |      |                                                         |                                            |                                   |                                             |    |
|              | 民最佳系统水导             | FE            | 标题           | 产品种质         | 安徽共型 |                                                         |                                            |                                   |                                             | 2  |
|              | P92024070159        | pitest03      |              | REAREND      | 新加速  | 极关解件                                                    |                                            |                                   |                                             |    |
|              | PP2024070158        | pitest02      |              | 进产支持计划       | 他封授費 | <b>被震</b> 文件:                                           | まで開                                        |                                   |                                             |    |
| 12           | PP2024070157        | pitest01      |              | 股权投资计划       | 能封握責 |                                                         |                                            | 文件名称                              | 文样大小                                        |    |
|              |                     |               |              |              |      | 消明文件:                                                   | ar 🛃                                       | 文体名称                              | 交体大小                                        |    |
|              |                     |               |              |              |      | #गोशसिंह<br>हम्मच्छाद<br><b>: इसक्र</b><br>* द्वीळेब्स् | 日年即獲行信息披露)<br>高量大速減、井田行穿<br>開始不通过<br>開始不通过 | 高、并且所被露的信息真实、准规<br>但相应当律要任。<br>構定 | <ol> <li>光型、及約、承诺與や不存在透明已<br/>取消</li> </ol> | E. |

### 4.2. 信息披露—三类产品批量信息披露

■ 批量信息披露历史查询

▶【复核专区】-【三类产品信息披露复核】-【批量信息披露复核历史查询】,查看当前登录的操作员已复核的历史信息。

| ,<br>中保保险资产登记交易系统 · 用    | <b>户論</b> |       |      |                                         |        |         |         | ~           |          |       |      |      |
|--------------------------|-----------|-------|------|-----------------------------------------|--------|---------|---------|-------------|----------|-------|------|------|
| 三类产品信息披露 组合类产品           | 品信息披露 复核  | 专区    |      |                                         |        |         |         |             |          |       |      |      |
| 批量信息披露复核历史查询 ×           |           |       |      |                                         |        |         |         |             |          |       |      |      |
| 10、查询 9 重整 11 洋精<br>查询条件 |           |       |      |                                         |        |         |         |             |          |       |      |      |
| 产品代码:                    |           | 产品全称: |      |                                         | 被雷标题:  |         |         | <u>0782</u> |          |       |      |      |
| 产品种类:                    | *         | 技搬类型: |      | ana ana ana ana ana ana ana ana ana ana | 被雷子美型: |         |         |             |          |       |      |      |
| 批量业务流水号:                 |           | 被靈范国: |      | v                                       | 复核日期:  | 2024年 7 | 月1日 🗊 🔹 | 2024年 7     | 月 1日 🛛 🕶 |       |      |      |
| )<br>批量信息披露复核历史          |           |       |      |                                         |        |         |         |             |          |       |      |      |
| 救量业务流水号                  | 拔露标题      |       | 披露范围 | 披露发布人                                   |        | 产品种类    | 被職类型    | 被握子类型       | 复核结果     | 被國复核人 | 复核日期 | 复核时间 |

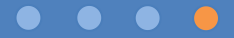

#### ■ 信息披露新增

▶ 【组合类产品信息披露】-【组合信息披露发布】-【新增】,选择产品,填写信息并选择披露范围后提交至复核, 经复核后提交至中保登。操作中,可进行保存、预览、取消。披露文件应为PDF版。

#### ★ 提示

 1. 披露类型为"定期披露"时,系统 会联动披露标题,披露标题不可修改;
 2. 披露类型为"临时披露"时,披露 标题可自定义。

| ENGINE REPORT OF THE    |                     |                                                                                                    |                                                                                                    |                                                         |                                                                                                    |                  |  |
|-------------------------|---------------------|----------------------------------------------------------------------------------------------------|----------------------------------------------------------------------------------------------------|---------------------------------------------------------|----------------------------------------------------------------------------------------------------|------------------|--|
| 美产品信息披露 现合共产品           | 信息装置 製板专区           |                                                                                                    |                                                                                                    |                                                         |                                                                                                    |                  |  |
| 総合信型課題定在 -              |                     |                                                                                                    |                                                                                                    |                                                         |                                                                                                    |                  |  |
| 1216 9 22 151 cm8 (9 M2 | ORE OHN ARE X       | 209   U (12)                                                                                             |                                                                                                    |                                                         |                                                                                                    |                  |  |
| P-8840561               |                     | 金柳:                                                                                                    |                                                                                                    | M-18110-1821                                            |                                                                                                    | 0.45             |  |
| /*M#\$)                 | ~ 57.86             | anga)                                                                                                    |                                                                                                    | 01.00 17 on (5) -                                       |                                                                                                    |                  |  |
| #####:D:                | ~ HT.#              | 146-151 (                                                                                                |                                                                                                    | 1728-7528                                               |                                                                                                    | 4                |  |
| 新業法内計解: 2524年 7月 1      | 13 ID+ 2024# 7/8 13 | u @+)                                                                                                    |                                                                                                    |                                                         |                                                                                                    |                  |  |
| *##########             |                     |                                                                                                    |                                                                                                    |                                                         |                                                                                                    |                  |  |
| 世俗集な                    | 使路行题                | 鉄鋼状の                                                                                                    | 产品共型                                                                                                    | SP SS TE RE                                             | 产品代码                                                                                                    | 产品全有             |  |
|                         |                     | <ul> <li>・ 戸田田田二</li> <li>・ 授助子田田二</li> <li>・ 授助外国</li> <li>・ 授助外専</li> <li>・ 授助行助・<br/>授助代数・</li> </ul> | ■ 10111 (Al 1997) (3) (Al<br>1973)<br>1973<br>1973 (Al 1997)<br>1973 (Al 1997)<br>1974 (Al 1997)<br>1974 (Al 1997)<br>1974 (Al 1974)<br>1974 (Al 1974)<br>1974 | 2<br>- 2<br>- 2<br>- 2<br>- 2<br>- 2<br>- 2<br>- 2<br>- | <ul> <li>一 秋泉田型。</li> <li>- 松市平面。</li> <li>- 松市平面。</li> <li>- 松市平面。</li> <li>- 松市平面。</li> <li>- 松市平面。</li> </ul> | 12(新聞) m<br>2024 |  |

- 🔳 信息披露变更、撤销、修改、删除、作废
- ▶ 【组合类产品信息披露】-【组合信息披露发布】,对组合类产品信息披露变更、撤销、修改、删除、作废。
- ▶ 披露状态为"已发布""平台查验不通过"的可进行变更或撤销;
- ▶ 披露状态为"草稿""复核不通过""平台校验不通过""平台审核不通过"的可进行修改或作废;披露状态为"草稿" 的可进行删除。
- ▶ 在查看变更/撤销的信息披露时,有"本信息披露变更/撤销了信息披露【XX(被变更/撤销的信披编号)】"提示,点击信披编号可跳转;查看被变更/撤销的信息披露时,有"本信息披露被信息披露【XX(变更/撤销生成的新信披编号)】变更/撤销"提示,点击信息披露编号可跳转。

| 中保保险资产登记            | 2交易系統 - 用户講   |        |                     |      |      |        |      |   |           |      |       |      |     |        |        |     | <b>.</b> | ল লমুন |
|---------------------|---------------|--------|---------------------|------|------|--------|------|---|-----------|------|-------|------|-----|--------|--------|-----|----------|--------|
| 三类产品信息披露            | 组合关产品信息披露     | 電 复核专図 | <u>z</u>            |      |      |        |      |   |           |      |       |      |     |        |        |     |          |        |
| 组合信息披露发布            | 5 *           |        |                     |      |      |        |      |   |           |      |       |      |     |        |        |     |          |        |
| 図 査術 学 里普 通<br>査術条件 | 詳備 ④新聞 ●支更    | ③撤销 📈  | (修改 X 图9) []        | 作废   |      |        |      |   |           |      |       |      |     |        |        |     |          | 分別新    |
| 产晶代码:               |               |        | 产品全称:               |      |      | 披露标题:  |      |   | <u>02</u> |      |       |      |     |        |        |     |          |        |
| 产品类型:               |               | *      | 披露类型:               |      | *    | 披露子类型: |      |   |           |      |       |      |     |        |        |     |          |        |
| 披露状态:               |               | ~      | 按整调号:               |      |      | 披露范围;  |      | * |           |      |       |      |     |        |        |     |          |        |
| / 披露发布日期: [         | 2024年7月1日 🖉 🗸 | - 202  | ¥年 7月 1日 <b>□</b> ▼ |      |      |        |      |   |           |      |       |      |     |        |        |     |          | (      |
| 受托产品信息组合披露列         | 列表            |        |                     |      |      |        |      |   |           |      |       |      |     |        |        |     |          |        |
| 技業適号                |               | 披露标题   |                     | 披露状态 | 产品类型 | 披露范围   | 产品代码 |   | 产品全称      | 披露美型 | 披露子类型 | 操作类型 | 爱入人 | 提交复核日期 | 提交复核时间 | 复核人 | 复核日期     | 复标     |

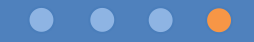

- 信息披露白名单机构的新增和删除
- > 组合类产品信息披露系统提供"白名单"功能,白名单机构由组合类产品的管理人进行维护。
- ▶ 【组合类产品信息披露】-【组合信息披露发布】,托管银行新增、变更、撤销,及修改状态为"草稿""复核不通过"的信息披露,当披露范围选择定向时,可在产品管理人已维护的白名单机构范围内进行删除或增加。

| 中保保险资产登记交易系统。用户端                                                  |                                                                              |
|-------------------------------------------------------------------|------------------------------------------------------------------------------|
| 三类产品信息披露 组合类产品信息披露 复核专区                                           |                                                                              |
| 指合信息按照发布 ×<br>【合音图 Qu 重章 国 洪体   ○新聞 ○ 李季 ○ 段特   』 《将次 ¥ 到除   首 作房 | 6 E                                                                          |
|                                                                   |                                                                              |
| 产品代码: 产品全称: 披露标题:                                                 | 523                                                                          |
| 产品类型: ダム 技会学業型: ダム 技会学業型:                                         |                                                                              |
| 按握状态:                                                             | ✓                                                                            |
| 披露发布日期: □ 2024年 7月 1日 □▼ . □ 2024年 7月 1日 □▼                       |                                                                              |
|                                                                   |                                                                              |
|                                                                   | ■ 10 Meteration (1997) - □ × ■                                               |
| ±₽.4%                                                             | XXAULA 走向(印心地意) 走向(印心地意)                                                     |
| *7 mi主称: 2mestor 25/4 * Faarton: 11924401837                      | 产品相关机构 白名单机构                                                                 |
| · 按型子出型: 其他的技巧 / 12 0004 (*)                                      | <ul> <li>●新浦 × 勘除</li> <li>●新浦 × 勘除</li> </ul>                               |
| 10日 2024 ▼ 10日 1日 1日 1日 1日 1日 1日 1日 1日 1日 1日 1日 1日 1日             | □         用户编号         用户全称         担任职务         □         用户编号         用户全称 |
|                                                                   | ▶ 1000000001 割試現合許答理公司01 产品管理人 ▶ 100000000001                                |
| 1 SERIE (1)                                                       | □ 100000504873 AA 产品托苦人 □ 10000000002 ·                                      |
|                                                                   |                                                                              |
| □ 非定向                                                             |                                                                              |
| 図 定向 後置范围                                                         |                                                                              |
| 1 Million R                                                       |                                                                              |
| 4 AABS1 3 YF                                                      |                                                                              |
| + 披露衍题:                                                           |                                                                              |
| 波瀾摘要:                                                             |                                                                              |
|                                                                   |                                                                              |
|                                                                   |                                                                              |
|                                                                   |                                                                              |
|                                                                   | -                                                                            |
|                                                                   |                                                                              |
|                                                                   | 1                                                                            |
|                                                                   |                                                                              |
|                                                                   |                                                                              |
| <                                                                 |                                                                              |

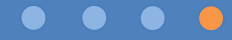

- 信息披露复核
- ▶ 【复核专区】-【组合类产品信息披露复核】-【组合信息披露复核】,查看需复核的任务。

▶ 点击详情可查看;点击复核,复核通过后提交至中保登。

| 組合信息校嘉復核 ×         国 資源 多 重量 目 详角 口 复终         直询条件         产品全称:       产品代码:       放置标题:       放起         产品类型:       女 技需类型:       女 技需子类型:       女 送         近路通号:       女 技需活用:       女 送         注料体组合自建常型4                                                                                                    | <b>马</b> 周新 |
|----------------------------------------------------------------------------------------------------|-------------|
|                                                                                                    |             |
| ■ 2 2 2 2 2 2 2 2 2 2 2 2 2 2 2 2 2 2 2                                                                                                    |             |
| Z202407000376         005         単大事項         新増         001         2024-07-01         10:44:57                                                                                                    |             |
| 2202407000375 202 商品及金融行… 定期読書 年报 第2 001 2024-07-01 10:44:36                                                                                                    |             |
| Z202407000374     003     由早期時     1004       1004:18     1004     2024-07-01     10:44:18                                                                                                    |             |
| Z202407000372     01     回答     混合类     临时披露     其他临时披露     新增     001     2024-07-01     10:43:46                                                                                                    |             |
| 文件名称     文件大小       説明文件:     :       文件名称     文件大小       ·     文件名称       文件名称     文件大小       ·     ·       ·     文件名称       ·     文件名称       ·     ·       ·     ·       ·     ·       ·     ·       ·     ·       ·     ·       ·     ·       ·     ·       ·     ·       ·     · |             |

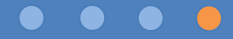

- 信息披露查询和产品维度查询
- ▶ 【组合类产品信息披露】-【组合信息披露查询】-【组合信息披露查询】,查询已发布的信息披露,可进行消息已读、 未读标记。
- ▶ 【组合类产品信息披露】-【组合信息披露查询】-【组合产品维度披露查询】,按产品维度查询已发布的信息披露。

| 中保保险资产登记交易系统、用户数    |                   |      |        |      |            |       |       |        |        |      |
|---------------------|-------------------|------|--------|------|------------|-------|-------|--------|--------|------|
| 三类产品信息披露 组合类产品信     | 息披露 复核专区          |      |        |      |            |       |       |        |        |      |
|                     | 建建装置查询 ×          |      |        |      |            |       |       |        |        |      |
| ○ 查询 9 重量 ▲ 标记为已读   |                   |      |        |      |            |       |       |        |        |      |
| <b>新闻条件</b>         |                   |      |        |      |            |       |       |        |        |      |
| 披露标题:               | 产品全称:             |      | 产品类型:  | Ŷ    | <u>808</u> |       |       |        |        |      |
| 产品代码:               | 技需发布人:            |      | 息否已读;  | ~    |            |       |       |        |        |      |
| 按露编号:               | 技業关型:             | v    | 按握子关型: | Ф    |            |       |       |        |        |      |
| 該國发布日期: 2024年 6月 1日 | ◎* - 2024年7月1日 ◎* |      |        |      |            |       |       |        |        |      |
| 目合信息披露列表            |                   |      |        |      |            |       |       |        |        |      |
| 2 按重编号              | 披露标题              | 产品代码 | 产品全称   | 产品类型 | 披露类型       | 披露子类型 | 披露发布人 | 披露发布日期 | 披露发布时间 | 是否已读 |

#### ■ 信息披露复核查询

【复核专区】-【组合类产品信息披露复核】-【组合披露复核历史查询】,查看已复核的历史信息。

| 中保保险资产登记交易系统。  | 用户编       |         |      |       |               | 0                 |      |      |       |      |       |      | 20   |
|----------------|-----------|---------|------|-------|---------------|-------------------|------|------|-------|------|-------|------|------|
| 三类产品信息披露 组合类和  | 产品信息披露 复核 | 专区      |      |       |               |                   |      |      |       |      |       |      |      |
| 组合披露复核历史查询 ×   |           |         |      |       |               |                   |      |      |       |      |       |      |      |
| ▲ 查到 ● 重置 ■ 洋情 |           |         |      |       |               |                   |      |      |       |      |       |      |      |
| 查询条件           |           |         |      |       |               |                   |      |      |       |      |       |      |      |
| 产品代码:          |           | 产品全称: ( |      | RI RI | 術題:           | <u>改起</u>         |      |      |       |      |       |      |      |
| 产品类型:          | ~         | 按重关型:   |      | ~ 按握子 | 逊:            |                   |      |      |       |      |       |      |      |
| 板廊编号:          |           | 被靈范園:   |      | ~ 复想  | 組織: 2024年7月1日 | ◎▼ - 2024年7月1日 ◎▼ |      |      |       |      |       |      |      |
| 组合信息被需复核历史     |           |         |      |       |               |                   |      |      |       |      |       |      |      |
| 按重编号           | 拔重标题      | 1       | 披露范围 | 被重发布人 | 产品代码          | 产品全称              | 产品类型 | 按据关型 | 拔雷子关型 | 复核结果 | 披露复核人 | 复核日期 | 复核时间 |

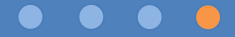

### 4.4. 信息披露一发布查询

■ 【三类产品信息披露】-【信息披露发布】【信息披露批量发布】、【组合类产品信息披露】-【组合信息披露发

布】,展示处于各种披露状态的全量信息披露。

| 中保   | 中保保险资产登记交易系统 - 用户端 |                                    |       |        |             |         |           |        |      |     |  |  |  |  |
|------|--------------------|------------------------------------|-------|--------|-------------|---------|-----------|--------|------|-----|--|--|--|--|
| 三类   | 产品信息披露             | 组合类产品信息披露 复核专区                     |       |        |             |         |           |        |      |     |  |  |  |  |
| 信    | 息披露发布 ×            |                                    |       |        |             |         |           |        |      |     |  |  |  |  |
| 直直   | 洵 🎐 重置 🔳 详情        | 青   🕣 新増 ⊙ 变更 💿 撤销   💉 修改 🗙 删除   💼 | 作废    |        |             |         |           |        |      | 分刷新 |  |  |  |  |
| 查询条件 | ŧ 1                |                                    |       |        |             |         |           |        |      |     |  |  |  |  |
|      | 产品代码:              | 产品全称:                              |       |        | 披露标题        | :       | <u>收起</u> |        |      |     |  |  |  |  |
|      | 产品种类:              | ~ 披露类型:                            |       | $\sim$ | 披露子类型       | · · · · |           |        |      |     |  |  |  |  |
|      | 披露状态:              | < ✓ 披露范围:                          |       | ~      | 披露编号        | :       |           |        |      |     |  |  |  |  |
| 披露   | 露发布日期: 20          | 24年 7月 1日 🔍 - 🗌 2024年 7月 1日 🔍 🗸    |       |        |             |         |           |        |      |     |  |  |  |  |
| 受托产品 | 品信息披露列表            |                                    |       |        |             |         |           |        |      |     |  |  |  |  |
|      | 披露编号               | 披露标题                               | 披露状态  | 披露范围   | 产品代码        | 产品全称    |           | 产品种类   | 披露类型 | 披露: |  |  |  |  |
| ▶    | P202407001725      | test003                            | 复核不通过 | 定向     | 10924000107 | test02  |           | 资产支持计划 | 临时披露 | 其他临 |  |  |  |  |
|      | P202407001724      | test002                            | 草稿    | 非定向    | 10924000107 | test02  |           | 资产支持计划 | 临时披露 | 其他临 |  |  |  |  |
|      | P202407001723      | test001                            | 待复核   | 定向     | 10924000107 | test02  |           | 资产支持计划 | 临时披露 | 其他临 |  |  |  |  |
|      | P202407001720      | 对P202407001719信披进行变更               | 已发布   | 非定向    | 10924000106 | test01  |           | 股权投资计划 | 临时披露 | 其他临 |  |  |  |  |
|      | P202407001719      | 变更前信披                              | 已发布   | 非定向    | 10924000106 | test01  |           | 股权投资计划 | 临时披露 | 其他临 |  |  |  |  |

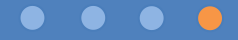

## SMIE 中保保险资产登记交易系统有限公司

联系方式

▶ 开户业务

联系电话: 010-83277956/7896 联系邮箱: amaccount@shie.com.cn

▶ 权限配置、授权管理、信息披露 联系电话: 010-83277925/7905/7807 联系邮箱: amta@shie.com.cn